# HP Project and Portfolio Management Center

ソフトウェアバージョン: 9.30

Tracking and Managing IT Demandユーザーガイド

ドキュメントリリース日:2014年9月 (英語版) ソフトウェアリリース日:2014年9月

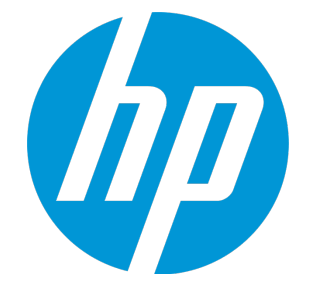

#### ご注意

#### 保証

HP製品、またはサービスの保証は、当該製品、およびサービスに付随する明示的な保証文によってのみ規定されるものとします。ここでの記載は、追加保証を提供するものではありません。ここに含まれる技術的、編集上の誤り、または欠如について、HPはいかなる責任も負いません。 ここに記載する情報は、予告なしに変更されることがあります。

#### 権利の制限

機密性のあるコンピューターソフトウェアです。これらを所有、使用、または複製するには、HPからの有効な使用許諾が必要です。商用コンピューターソフトウェア、コンピュー ターソフトウェアに関する文書類、および商用アイテムの技術データは、FAR12.211および12.212の規定に従い、ベンダーの標準商用ライセンスに基づいて米国政府に使用許 諾が付与されます。

#### 著作権について

© Copyright 1997 - 2014 Hewlett-Packard Development Company, L.P.

#### 商標について

Adobe®は、Adobe Systems Incorporated (アドビシステムズ社)の登録商標です。 Microsoft®およびWindows®は、米国におけるMicrosoft Corporationの登録商標です。 UNIX® は、The Open Group の登録商標です。

#### ドキュメントの更新情報

このマニュアルの表紙には、以下の識別情報が記載されています。

- ソフトウェアバージョンの番号は、ソフトウェアのバージョンを示します。
- ドキュメントリリース日は、ドキュメントが更新されるたびに変更されます。
- ソフトウェアリリース日は、このバージョンのソフトウェアのリリース期日を表します。

更新状況、およびご使用のドキュメントが最新版かどうかは、次のサイトで確認できます。http://h20230.www2.hp.com/selfsolve/manuals

このサイトを利用するには、HP Passportへの登録とサインインが必要です。HP Passport IDの登録は、次のWebサイトから行なうことができます。 http://h20229.www2.hp.com/passport-registration.html

または、HP Passport のログインページの [New users - please register] リンクをクリックします。

適切な製品サポートサービスをお申し込みいただいたお客様は、更新版または最新版をご入手いただけます。詳細は、HPの営業担当にお問い合わせください。

次の表に、最後にリリースされたエディション以来、このドキュメントに加えられた変更点を示します。

#### サポート

HPソフトウェアサポートオンラインWebサイトを参照してください。http://www.hp.com/go/hpsoftwaresupport

このサイトでは、HPのお客様窓口のほか、HPソフトウェアが提供する製品、サービス、およびサポートに関する詳細情報をご覧いただけます。

HPソフトウェアオンラインではセルフソルブ機能を提供しています。お客様のビジネスを管理するのに必要な対話型の技術サポートツールに、素早く効率的にアクセスできます。HPソフトウェアサポートのWebサイトでは、次のようなことができます。

- 関心のあるナレッジドキュメントの検索
- ・ サポートケースの登録とエンハンスメント要求のトラッキング
- ソフトウェアパッチのダウンロード
- サポート契約の管理
- HPサポート窓口の検索
   利田可能なサビスに関す
- 利用可能なサービスに関する情報の閲覧
   他のソフトウェアカスタマーとの意見交換
- ソフトウェアトレーニングの検索と登録

ー部のサポートを除き、サポートのご利用には、HP Passportユーザーとしてご登録の上、サインインしていただく必要があります。また、多くのサポートのご利用には、サポート契約が必要です。HP Passport IDを登録するには、次のWebサイトにアクセスしてください。

http://h20229.www2.hp.com/passport-registration.html

アクセスレベルの詳細については、次のWebサイトをご覧ください。

#### http://h20230.www2.hp.com/new\_access\_levels.jsp

HP Software Solutions Nowは、HPSWのソリューションと統合に関するポータルWebサイトです。このサイトでは、お客様のビジネスニーズを満たすHP製品ソリューションを検索したり、HP製品間の統合に関する詳細なリストやITILプロセスのリストを閲覧することができます。このサイトのURLはhttp://h20230.www2.hp.com/sc/solutions/index.jspです。

# 目次

| 第1章:はじめに                                  | 6                |
|-------------------------------------------|------------------|
| Tracking and Managing IT Demandについて       | 6                |
| HP IT Demand Managementソリューション            | 6                |
| HP Demand Managementの用語と概念                |                  |
| デマンド 処 理 状 況                              |                  |
| デマンドフィールドとデマンドセット                         | 7                |
| ITデマンドリクエストタイプ                            | 8                |
| 事前定義されたITデマンドリクエストタイプとワークフロー              | 8                |
| ITデマンドリクエストタイプの定義                         |                  |
| SLA                                       |                  |
| HP IT Demand Managementソリューションのリクエスト      | 10               |
| 関連情報                                      | 10               |
|                                           | 44               |
| 第2早:ナマントの官理で使用するインタノエースオノンヨン              |                  |
| ITデマンドの管理メニュー                             | 11               |
| IT Demand Managementのページ                  | 13               |
| [デマンド集計の管理] ページ                           | 13               |
| [デマンドのスケジュール] ページ                         | 15               |
| [カテゴリ別 にデマンドを分 析] ページ                     | 16               |
| 事前設定されたPPM Dashboardページを使ったITデマンドの管理      | 17               |
| [Demand Manager] で事前設定されたPPM Dashboardページ | 17               |
| [Team Manager] で事前設定されたPPM Dashboardページ   | 19               |
| ITデマンドを管理するためのポートレット                      |                  |
| [デマンド集計]ポートレット                            | 21               |
| -<br>[デマンドリスト] ポートレットと[リクエストリスト] ポートレット   | 21               |
| -<br>[デマンド (カテゴリ別 )] ポートレット               | 23               |
| [チームアサインキュー] ポートレット                       | 23               |
| [SLA例外のロールアップ] ポートレット                     | 24               |
| 第3章:ITデマンドの処理                             | 27               |
| ロデマンドの分析                                  |                  |
| ロデマンドのアサイン                                | <u>-</u> /<br>20 |
|                                           |                  |
| ニアメント 朱 訂 の官 埋                            |                  |

| ITデマンドのスケジューリングと却下 |  |
|--------------------|--|
|                    |  |
| ドキュメントのフィードバックを送信  |  |

第1章:はじめに

「Tracking and Managing IT Demandについて」(6ページ) 「HP IT Demand Managementソリューション」(6ページ) 「関連情報」(10ページ)

### Tracking and Managing IT Demandについて

HP Demand Managementは、HP Project and Portfolio Management Center (PPM Center) 製品の1つ であり、IT組織に提出されたITデマンドをすべて取得する処理を単一のアプリケーションとリポジトリで行 います。PPM Centerは、さまざまなソースから取得した情報を統合することにより、デマンドの集計データ をリアルタイムに表示し、報告します。事前定義されたデマンドカテゴリを利用することで、さまざまなソー スからのデマンドを標準化できます。この機能は、リソースをアサインし、ITデマンドの対応範囲の割り当 てに役立ちます。

### HP IT Demand Managementソリューション

ITグループは、さまざまなソースからヘルプリクエストを受け取ります。このようなリクエストには、ヘルプデスク、不具合トラッキングシステム、サービスリクエストシステムでトラッキングするものや、スプレッドシート、メモ、電子メール、音声メールボックスを使って記録するものがあります。このようにさまざまなソースからのヘルプリクエストが混在すると、管理作業が煩雑になり、結果としてITリソースを過剰に確保してしまうことになり、ITアクティビティとビジネス要件が整合しなくなってしまいます。

HP Demand Managementは、ITグループに提出されたすべてのリクエストを一元的に管理します。HP Demand Managementには、さまざまなソースから提出されたリクエストを集計する機能があり、ITマネージャなどのITリクエストの管理やトラッキングの担当者は、ITグループに提出されたデマンドをリアルタイムで確認できます。

HP IT Demand Managementソリューションは、既存のHP Demand Management機能を使用します(下の図を参照してください)。ITグループは、HP Demand Managementで標準で提供されているITデマンドカテゴリに基づいて、各種ヘルプリクエストを標準化します。また、HP Demand Managementでは、リクエストのトラッキング、分析、スケジューリング、解決に必要なツールも用意されています。メニュー、ページ、PPM Dashboardページ、ポートレットから、ITグループへのデマンドの分析、管理、ユーザへのアサイン、スケジュールリング、却下ができます。

**注**: HP Demand Managementツールの詳細については、「デマンドの管理で使用するインタフェース オプション」(11ページ)および「ITデマンドの処理」(27ページ)を参照してください。

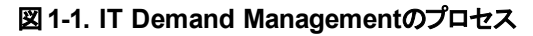

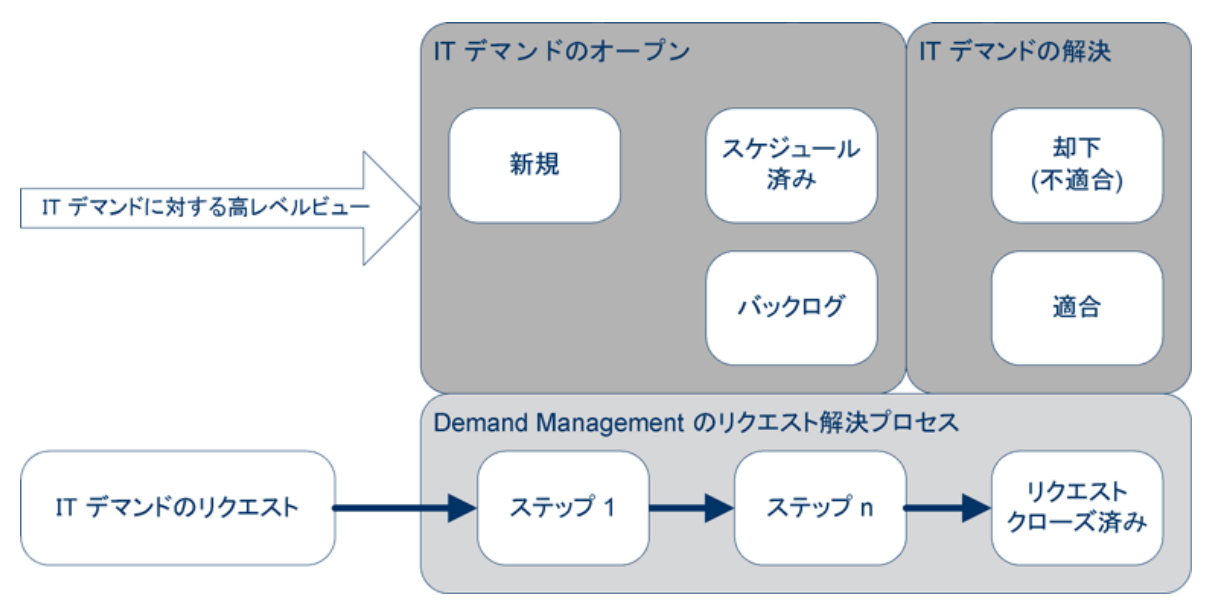

### HP Demand Managementの用語と概念

HP Demand Managementで使用する用語と概念について、以下の内容を説明します。

#### デマンド処理状況

デマンド処理状況とは、ITデマンドの現在の状態をリクエストのステータスで示したものです。通常、リクエストのステータスは次のいずれかになります。

- 新規
- スケジュール済み
- バックログ

### デマンドフィールドとデマンドセット

会社にはさまざまなグループが存在し、グループによってトラッキングするITデマンドは異なります。たとえば、研究開発の部署は、製品の不具合や機能拡張リクエストに関するITデマンドをトラッキングする必要があります。また、IS部署は、ヘルプデスクリクエストに関するITデマンドをトラッキングします。このようなグループ別のトラッキングのためにITデマンドを分類する方法として、HP IT Demand Managementソリューションではデマンドセットという概念が採用されています。

デマンド セット には、HP IT Demand Managementソリューション向 けの設 定 が含 まれています。 デマンド セットを使用することにより、組織内の複数のグループが、それぞれのビジネス要件に最適な方法でITデ マンドをトラッキングおよび管理できるようになります。 デマンドセットとは、 デマンドフィールドをグループ化し たものです。 それぞれのデマンドセットは、ITデマンドのリクエストタイプのグループに対応しています。 各デマ ンドフィールドは、ITデマンドリクエストタイプの各フィールドに対応しています(下の図を参照してください)。 デマンド セットは、それぞれのITデマンドリクエストタイプに共通するフィールドを標準化します。 デマンド フィールドを基に、一貫性のある標準ITデマンドセットを設定でき、リクエストタイプ別のITデマンドの表示 またはトラッキングも可能になります。

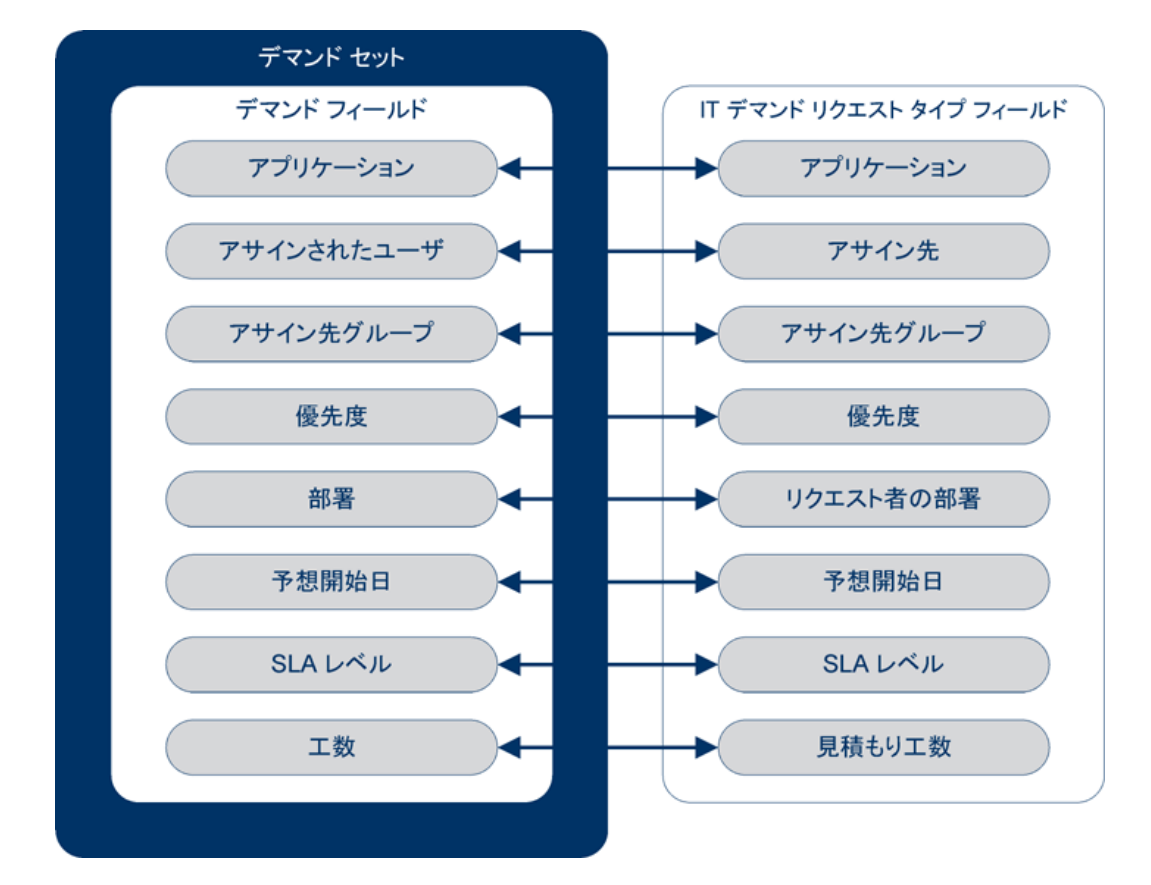

図 1-2. デマンド セットフィールド とITデマンド リクエストタイプフィールド のマッピング

### ITデマンドリクエストタイプ

HP IT Demand Managementソリューションは、既存のHP Demand Managementリクエスト解決システムと統合できるように設計されています。HP IT Demand Managementソリューションでは、ITデマンドリクエストと呼ばれるリクエストを使用します。ITデマンドリクエストは、情報テクノロジグループに特化したリクエストです。たとえば、ITグループに共通のリクエストの1つに、データベースのリフレッシュがあります。したがって、HP IT Demand Managementソリューションでは、データベースリフレッシュ専用のITデマンドリクエスト (DEM - データベースリフレッシュ)が事前設定されています。ITデマンドリクエストタイプを新規作成すると、そのタイプのITデマンドのトラッキングと管理が可能になります。

### 事前定義されたITデマンドリクエストタイプとワークフロー

HP IT Demand Managementソリューションでは、4つのITデマンドリクエストタイプが事前設定されています。このITデマンドリクエストタイプは、事前定義されたITデマンドワークフローにマッピングされています。 下の表は、ITデマンドリクエストタイプ、説明、関連付けられているITデマンドワークフローの一覧です。

#### 表 1-1. ITデマンドリクエストタイプとワークフロー

| ITデマンドリクエストタイ<br>プ     | 定義                                                                                                    | ITデマンドワークフロー                |
|------------------------|----------------------------------------------------------------------------------------------------|-----------------------------|
| DEM - アプリケーション<br>バグ   | 現在のITアプリケーションで発生した<br>問題の報告に使用します。                                                                    | DEM - バグリクエスト ワークフロー        |
| DEM - アプリケーション<br>機能拡張 | 現在のITアプリケーションに新機能を<br>追加するリクエストに使用します。                                                                | DEM - 機能拡張 リクエスト プロセ<br>ス   |
| DEM - データベースリフ<br>レッシュ | データベースリフレッシュリクエストは、<br>テストフェーズにあるすべてのITオペ<br>レーションアプリケーションに適用され<br>ます。標準のITオペレーションサービス<br>レベルが適用されます。 | DEM - データベースリフレッシュ          |
| DEM - イニシアチブ           | 今後の四半期で実施する重要プロ<br>ジェクトをリクエストするために使用し<br>ます。重要な利害関係者から管理<br>上の承認を得ることが条件になりま<br>す。                    | DEM - プロジェクト イニシアチブプ<br>ロセス |

#### ITデマンドリクエストタイプの定義

リクエストのトラッキングおよび管理プロセスで使用する方法や条件のほとんどは、ITデマンドリクエストタイプで定義できます。ITデマンドリクエストタイプの定義では、次の項目とプロセスを設定します。

- ITデマンドリクエストの処理にデフォルトで使用するワークフロー
- ・ カスタムフィールドの定義と動作
- レイアウト
- データアクセスとセキュリティ(ITデマンドリクエストの表示と編集を実行できるユーザ)
- 設定セキュリティ (ITデマンドリクエストの変更を実行できるユーザ)
- 通知

#### SLA

HP IT Demand Managementソリューションは、サービスレベルアグリーメント (SLA) に従ってトラッキングと報告を行います。SLAは、HP Demand Managementで管理する項目のパフォーマンスや応答時間の許容レベルに相当します。

#### HP IT Demand Managementソリューションのリクエスト

HP IT Demand Managementソリューションは、既存のHP Demand Managementリクエスト解決システムと統合できるように設計されています。一般的なリクエスト解決システムでは、ユーザに要件が発生すると、そのユーザがリクエストを作成します。HP IT Demand Managementソリューションを使用すると、リクエストに [スケジューリング] フィールド と[SLA] フィールドが追加され、リクエストの処理を効率化できます。リクエストの管理機能として、印刷、キャンセル、再オープン、削除、消去を実行できます。

リクエストの作成と管理の方法については、『HP Demand Managementユーザーガイド』を参照してください。

## 関連情報

ITデマンドのトラッキングと管理については、次のドキュメントも参照してください。

- Tracking and Managing IT Demand Configuration Guide
- HP Demand Managementユーザーガイド
- HP Demand Management設 定 ガイド

# 第2章: デマンドの管理で使用するインタフェース オプション

「ITデマンドの管理メニュー」(11ページ)

「IT Demand Managementのページ」(13ページ)

「[デマンド集計の管理]ページ」(13ページ)

「事前設定されたPPM Dashboardページを使ったITデマンドの管理」(17ページ)

「ITデマンドを管理するためのポートレット」(20ページ)

## |「デマンドの管理メニュー

HP IT Demand Managementソリューションでは、ITデマンドの管理機能がメニューで提供されています。 このメニューを使用するには、適切なアクセス許可とセキュリティグループの権限が必要です。以下で説明するメニューがメニューバーに表示されない場合は、アプリケーション管理者に問い合わせてください。

HP IT Demand Managementソリューションを使用する環境では、標準インタフェースのメニューバーに[開 く] > [Demand Management] メニューと、[開く] > [管理] メニューに [デマンド セット & プロセス] サブメ ニューが追加されます。このメニューから次の操作を実行できます。

- ITデマンドの表示
- ITデマンドの管理
- ITデマンドのスケジューリング
- ITデマンドの分析
- Demand Managementレポートの実行
- ITデマンドプロセスの管理

下の表2-1では、[**開く**] > [Demand Management] メニューと[**開く**] > [**管理**] > [**デマンド セット & プロセス**] メニューに含まれるデマンド 関連項目をまとめます。

**注:** メニュー項目は、HP IT Demand Managementソリューションのインストールで行う設定によって若干異なる場合があります。

**注: [開く] > [管理] メニュー**に含まれるメニュー項目は、上級ユーザおよびアプリケーション管理者専用です。

#### 表 2-1. [HP Demand Management] メニューと[管理] メニュー (デフォルト)

| メニューグループ                                                          | メニュー項目              | 説明                                                                                                    |
|-------------------------------------------------------------------|---------------------|----------------------------------------------------------------------------------------------------|
| Demand<br>Management                                              | リクエスト の検 索          | 指定したフィルタに基づいてリクエストを検索し、検索結果に<br>表示するフィールド (列)を指定します。検索基準は、名前<br>を付けて保存できます。                                                                               |
|                                                                   | デマンド集計の<br>管理       | 組織に提出されたITデマンドを分析します。また、グラフをク<br>リックし、ITデマンドのスケジューリングまたは却下を行うことも<br>できます。詳細については、「[デマンド集計の管理] ページ」<br>(13ページ)を参照してください。                                   |
|                                                                   | デマンドのスケ<br>ジュール     | ITデマンドを処理するスケジューリングをします。また、ITデマン<br>ドを却下することもできます。詳細については、「[デマンドのス<br>ケジュール] ページ」(15ページ)を参照してください。                                                        |
|                                                                   | カテゴリ別 にデマ<br>ンドを分 析 | フィルタと表示 パラメータに従って現在のITデマンドを分析します。詳細については、「[カテゴリ別にデマンドを分析] ページ」<br>(16ページ)を参照してください。                                                                       |
|                                                                   | リクエストの作成            | 新しいリクエストを作成します。詳細については、『HP<br>Demand Managementユーザーガイド』を参照してください。                                                                                         |
| [Demand<br>Management] ><br>[デマンドレポート]                            | デマンド作成履<br>歴        | デマンド作成履歴レポートを送信します。                                                                                                    |
|                                                                   | 処 理されたデマン<br>ドの履 歴  | 処理されたデマンドの履歴レポートを送信します。                                                                                                    |
|                                                                   | SLA違反履歴             | SLA違反履歴レポートを送信します。                                                                                                    |
| [Demand<br>Management] ><br>[保存済み検索]                              | 保存済み検索の<br>管理       | これまでに保存された検索を管理します([リクエストの検索]<br>メニュー項目を参照)。[カテゴリ名]を指定すると、そのカテゴリ<br>に分類されている保存済み検索を管理できます。 [ <b>保存済</b><br>み検索]メニューには、保存済みの検索の名前が、上記で<br>指定したカテゴリで追加されます。 |
| [Demand<br>Management] ><br>[リクエストブラウザ]                           | リクエスト の参 照          | 指定したフィルタに基づいてリクエストを検索し、検索結果で<br>表示するフィールド (列)を指定します。また、リクエストブラウ<br>ザツリーの表示グループを設定します。 プリファレンスセットは、<br>名前を付けて保存できます。                                       |
| [Demand<br>Management] ><br>[リクエストブラウザ]<br>> [保存済みプリ<br>ファレンスセット] | <プリファレンスセッ<br>ト名>   | 指定したプリファレンスセットをリクエストブラウザツリーで表示<br>します。 このメニュー項目が表示されるのは、保存されたプリ<br>ファレンスセットが存在する場合です。                                                                     |

| メニューグループ                    | メニュー項目             | 説明                                                                                            |
|-----------------------------|--------------------|-----------------------------------------------------------------------------------------------|
| [管理] > [デマンド<br>セット & プロセス] | デマンド セットの<br>管理    | デマンド セットを設定します。 デマンド セット にリクエストタイプを<br>追加する操作や、 デマンドフィールドをITデマンド リクエストタイ<br>プにマッピングする操作を行います。 |
|                             | バグ修正 プロセス<br>の管理   | PPM Workbenchで、DEM - バグリクエストのワークフローが開<br>きます。                                                 |
|                             | 機能拡張プロセ<br>スの管理    | PPM Workbenchで、DEM - 機能拡張リクエストプロセスの<br>ワークフローが開きます。                                           |
|                             | イニシアチブプロ<br>セスの管 理 | PPM Workbenchで、DEM - プロジェクトイニシアチブプロセス<br>のワークフローが開きます。                                        |

## IT Demand Managementのページ

**注: [開〔**] > [**管理**] メニューに含まれるメニュー項目は、上級ユーザおよびアプリケーション管理者専用です。

HP IT Demand Managementソリューションでは、ITデマンドの管理用にPPM Dashboardページが事前設定されています。このようなタスクページには、[Demand Management] メニューからアクセスできます。

### [デマンド集計の管理]ページ

[デマンド集計の管理] ページでは、ITデマンドの工数をグラフ表示します(下の図2-1の例では、デマンドが処理状況別にグループ化されています)。 棒グラフ上の領域をクリックすると、それに対応するITデマンドのスケジューリングができます。 また、デマンドセット、フィルタ、期間を選択してからグループを指定すると、ITデマンドの分析結果をグラフ表示できます。

このページを開くには、メニューバーから[**開く**] > [Demand Management] > [デマンド集計の管理] を選択します。

[デマンド集計の管理] ページでは、ITデマンドデータの表示範囲を指定できます。表示項目の絞り込み には、[フィルタ基準] パラメータを使用します。[グループデマンドカテゴリ] フィールドでは、ITデマンドの表示 方法を指定します。たとえば、アサインされたユーザ別の表示や部署別の表示を指定できます。

**注:** [デマンド集計の管理] ページの変更内容は、[デマンド集計] ポートレットにエクスポートされません。

#### 図 2-1. [デマンド集計の管理] ページの例

#### デマンド処理状況ごとのデマンド集計の管理

-フィルタが適用されていません グループ基準: デマンド処理状況, グラフ セクションをクリックすると、フィルタされたデマンドをスケジュールできます。

| Total Effort                                                                                          |  |
|----------------------------------------------------------------------------------------------------|--|
| 45                                                                                                    |  |
| 40                                                                                                    |  |
| 35                                                                                                    |  |
| 30                                                                                                    |  |
| 25                                                                                                    |  |
| 20                                                                                                    |  |
| 20                                                                                                    |  |
| 15                                                                                                    |  |
| 10                                                                                                    |  |
| 5                                                                                                    |  |
|                                                                                                    |  |
| Jun 12 Jul 12 Aug 12 Sep 12 Okt 12 Nov 12 Dez 12                                                      |  |
|                                                                                                    |  |
| ・テマバ セル名: 「デフォルト デマバ セット ▼<br>デマンド 情報                                                                 |  |
| ዛን፤ አት ያላ7: 🔳 ምንግሃታ - ション:                                                                            |  |
| アサインされたユーザ: 。 アサイン先グループ: []                                                                           |  |
| 優先度: III 部署: III III III III III III III III III I                                                    |  |
| ア想開始日: 加下日: E                                                                                         |  |
| SLA レベル: SLA 選反日:                                                                                     |  |
| サービス リクエスト日: サービス適合日:                                                                                 |  |
| 工数: デマボ 処理状況: 三 三                                                                                     |  |
| 期間                                                                                                    |  |
|                                                                                                    |  |
| 期間: 月 🗸                                                                                               |  |
| 期間: 月 」<br>表示する過去の期間数: 3 」                                                                            |  |
| 期間: 月 ♥<br>表示する過去の期間数: 3 ♥<br>表示する今後の期間数: 3 ♥<br>                                                     |  |
| 期間: 月 ▼<br>表示する過去の期間数: 3 ▼<br>表示する今後の期間数: 3 ▼<br>*グループチマボ カテゴリ: デマンド処理状況<br>運<br>グループイロの適用数: □ 過去のチマパ |  |

### [デマンドのスケジュール]ページ

[デマンドのスケジュール] ページでは、ITデマンドのスケジューリングと却下を行います。このページにアクセスするには、[デマンド集計の管理] ページの棒グラフで目的の領域をクリックするか、メニューバーから[開 **〈」**> [Demand Management] > [デマンドのスケジュール] を選択します。フィルタ基準を入力すると、結果を絞り込むことができます。また、[グループデマンドカテゴリ] フィールドを指定すると、デマンドカテゴリ別にまとめた結果をリスト表示できます。

たとえば、図 2-1の「Sep 12」の棒グラフの [新規] (「[デマンド集計の管理] ページ」(13ページ)ページのグラ フの凡例を参照)をクリックすると、下の図の[デマンドのスケジュール] ページが開きます。 このページで、 デ マンドのスケジューリングができます。

#### 図 2-2. [デマンドのスケジュール] ページの例

| デマンドのスケジュ                 | ール                    |              |    |    |
|---------------------------|-----------------------|--------------|----|----|
| フィルタが適用されていませ             | ん グループ基準: デマンド処理状況.   |              |    |    |
|                           |                       |              |    | 完了 |
| スケジュールするデマ                | 7ンド                   |              |    |    |
| 現在のデマンボ                   | 工数                    | カウント         |    |    |
| Backlog                   | 257                   | 23           |    |    |
| 合計                        | 257                   | 23           |    |    |
| すべてチェック すべてクリア            |                       |              |    |    |
| 選択したデマンドの予想開始             | 始日の設定:                | 😵 スケジュール     |    |    |
| このデマンドを満たさない場             | 合に選択: 却下              |              |    |    |
| フィルタ基準                    |                       |              |    | 通用 |
| * <b>デマンド セット名</b> : 「デフォ | ゖルト デマンド セット 🔽        |              |    |    |
| デマンド情報                    |                       |              |    |    |
| ሀኃェ スト タイプ:               |                       | アプリケーション:    |    |    |
| アサインされたユーザ:               |                       | アサイン先グループ:   |    |    |
| 優先度:                      |                       | 部署:          | =  |    |
| リクエスト者の場所:                |                       | ビジネス イニシアチブ: | := |    |
| 予想開始日 <mark>:</mark>      |                       | 却下日:         |    |    |
| SLA レベル:                  |                       | SLA 違反日:     |    |    |
| サービス リクエスト日:              |                       | サービス適合日:     |    |    |
| 工数:                       |                       |              |    |    |
| 期間: 月                     |                       |              |    |    |
| 表示:                       |                       |              |    |    |
| ◉現在のデマンボ (デマンド            | 処理状況別):               |              |    |    |
| ○次の期間内に開始するフ              | スケジュールされたデマンボ: 月 / 4/ | 1/13 🗸       |    |    |
| *グループ デマンド カテゴリ           | : デマンド処理状況            | )            |    | 通用 |
|                           |                       |              |    |    |
|                           |                       |              |    | 完了 |

### [カテゴリ別にデマンドを分析] ページ

[カテゴリ別にデマンドを分析] ページでは、ITデマンドのリクエスト数をグラフ表示します。このページにアク セスするには、メニューバーから[**開く**] > [Demand Management] > [カテゴリ別にデマンドを分析] を選択 します。別のデマンドセットのITデマンドを表示するには、[デマンドセット名] フィールドを変更します。フィル タ基準を入力すると、結果を絞り込むことができます。また、[グループデマンドカテゴリ] フィールドを指定し てから[適用] をクリックすると、選択したデマンドカテゴリ別にまとめた結果をリスト表示できます。

図 2-3は、[カテゴリ別 にデマンドを分析] ページの例 です。この例 では、 デマンド が処理状況別に表示されています。

#### 図 2-3. [カテゴリ別 にデマンドを分析] ページ

カテゴリ別にデマンドを分析、グループ基準:デマンド処理状況

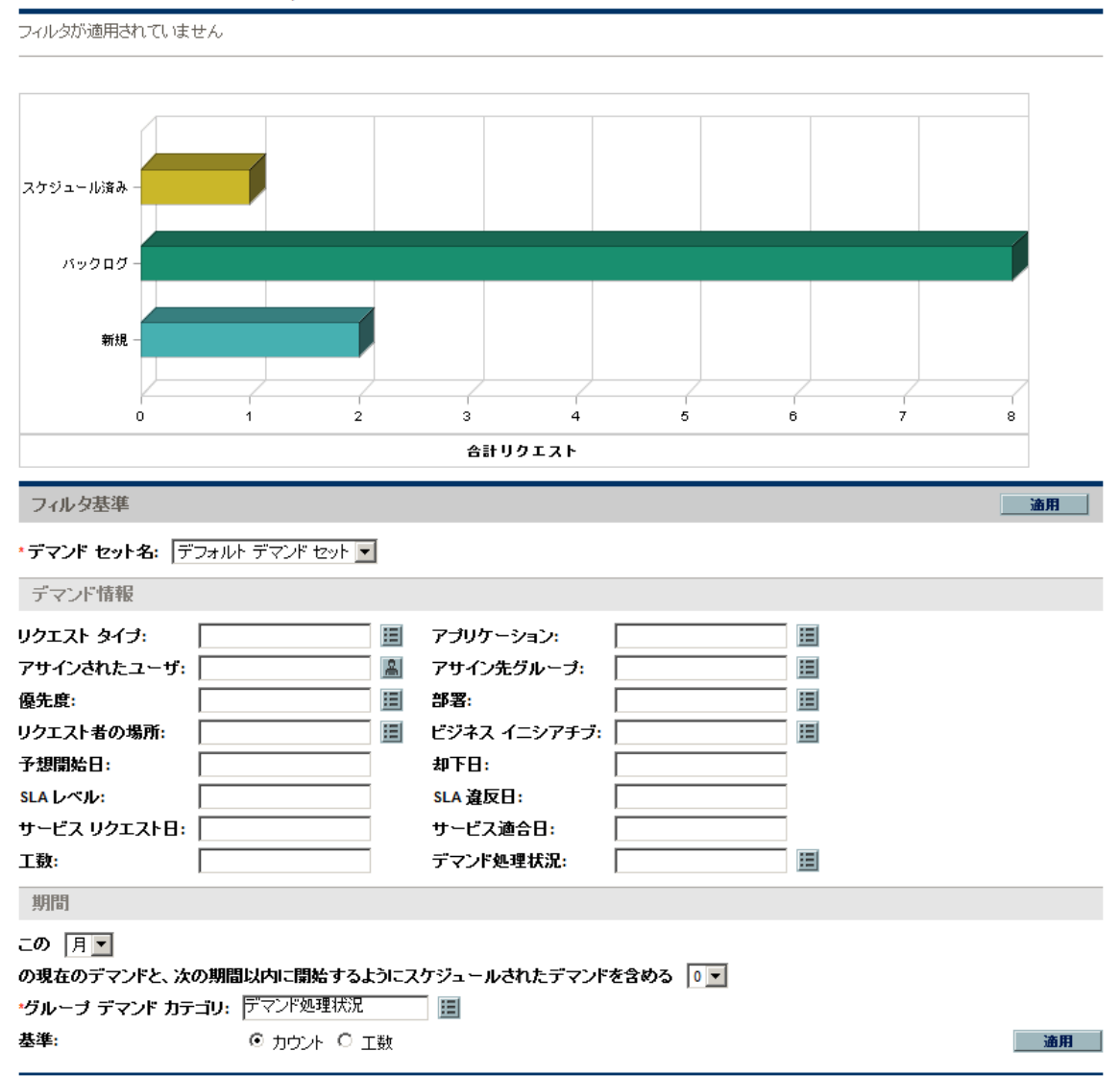

# 事前設定されたPPM Dashboardページを使ったITデ マンドの管理

HP IT Demand Managementソリューションでは、ITデマンドの管理用にPPM Dashboardページが事前設定されています。このページは1つまたは複数のPPM Dashboardページで構成され、それぞれに[ITデマンド]ポートレットが設定されています。ITデマンドのPPM DashboardページをPPM Dashboardに追加するには、適切なアクセス許可とセキュリティグループ権限が必要です。ITデマンドのPPM Dashboardページにアクセスできない場合は、アプリケーション管理者に問い合わせてください。

## [Demand Manager] で事前設定されたPPM Dashboardペー ジ

[Demand Manager] で事前設定されたPPM Dashboardページでは、組織に提出されたITデマンドの全体像を把握できます。ITデマンドを表示するポートレットには、次のものがあります(表示サンプルは下の図2-4を参照してください)。

- [デマンド集計] ポートレット:[デマンド集計] ポートレットは、組織に提出されたITデマンドの概要をグラ フ表示します。詳細については、「[デマンド集計] ポートレット」(21ページ)を参照してください。
- [部署別デマンド] ポートレット: [部署別デマンド] ポートレットは、[デマンド(カテゴリ別)] ポートレットを パーソナライズしたものです。[デマンド(カテゴリ別)] ポートレットでは、ITデマンドをさまざまな側面から 簡単に表示することができます。たとえば、ITデマンドを部署別に表示します。詳細については、「[デ マンド(カテゴリ別)] ポートレット」(23ページ)を参照してください。
- [ビジネスイニシアチブ別 デマンド] ポートレット: [ビジネスイニシアチブ別 デマンド] ポートレットは、[デマンド (カテゴリ別)] ポートレットをパーソナライズしたものです。[デマンド (カテゴリ別)] ポートレットでは、ITデマンドをさまざまな側面から簡単に表示することができます。たとえば、ITデマンドをビジネスイニシアチブ別に表示します。詳細については、「[デマンド (カテゴリ別)] ポートレット」(23ページ)を参照してください。
- [部署別SLA例外]ポートレット: [部署別SLA例外]ポートレットは、[SLA例外のロールアップ]ポートレットをパーソナライズしたものです。[SLA例外のロールアップ]ポートレットでは、SLA例外をトリガしたオープン状態のITデマンドリクエストがリスト表示されます。詳細については、「[SLA例外のロールアップ]ポートレット」(24ページ)を参照してください。
- [イニシアチブの承認待ち] ポートレット: [イニシアチブの承認待ち] ポートレットは、[リクエストリスト] ポートレットをパーソナライズしたものです。[リクエストリスト] ポートレットは、ITデマンドリクエストに関す る全般的な情報(説明やステータスなど)を表示します。[リクエストリスト] ポートレットの詳細について は、、「[デマンドリスト] ポートレットと[リクエストリスト] ポートレット」(21ページ)および『HP Demand Managementユーザーガイド』を参照してください。

#### 図 2-4. [Demand Manager] のPPM Dashboardページ

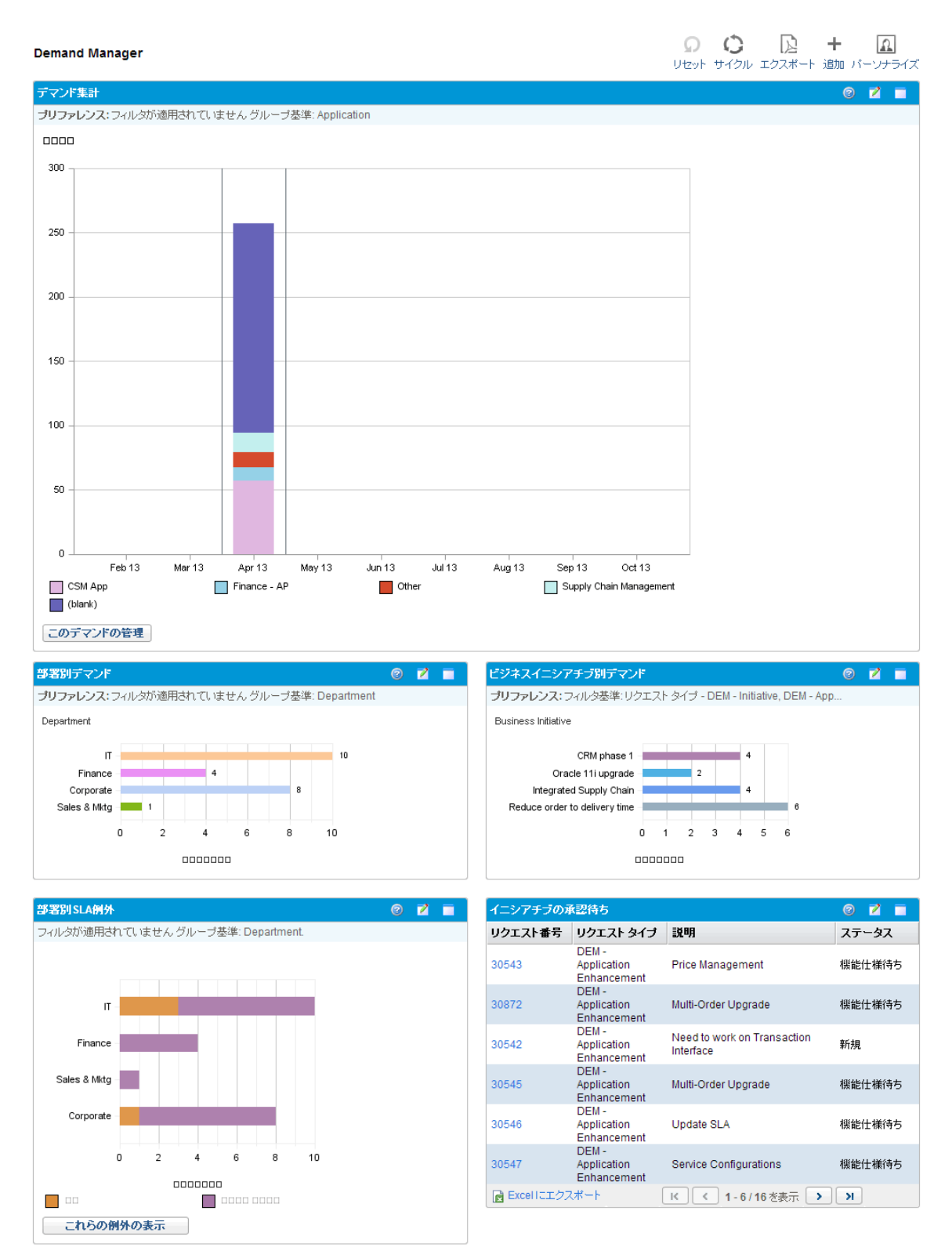

### [Team Manager] で事前設定されたPPM Dashboardページ

ITデマンドの管理担当者は、[Team Manager] で事前設定されたPPM Dashboardページを使って目的のITデマンドの情報を表示します。 チームITデマンドを表示するポートレットには、次のものがあります (表示サンプルは下の図 2-5を参照してください)。

- [部署別チームSLA例外] ポートレット:[部署別チームSLA例外] ポートレットは、[SLA例外のロール アップ] ポートレットをパーソナライズしたものです。[SLA例外のロールアップ] ポートレットでは、SLA例 外をトリガしたオープン状態のリクエストがリスト表示されます。詳細については、「[SLA例外のロール アップ] ポートレット」(24ページ)を参照してください。
- [優先度別チームデマンド] ポートレット: [優先度別チームデマンド] ポートレットは、[デマンド (カテゴリ別)] ポートレットをパーソナライズしたものです。 [デマンド (カテゴリ別)] ポートレットは、ITデマンドをさま ざまな側面から簡単に表示することができます。 たとえば、ITデマンドを優先度別に表示できます。 詳細については、、「[デマンド (カテゴリ別)] ポートレット」 (23ページ)を参照してください。
- [チームアサインキュー] ポートレット: [チームアサインキュー] ポートレットは、[アサインキュー] ポートレット をパーソナライズしたものです。[アサインキュー] ポートレットでは、リソースにアサインされていないITデマ ンドのパーソナライズ表示や、ITデマンドにリソースをアサインする操作を実行できます。詳細について は、、[チームアサインキュー] ポートレット」(23ページ)を参照してください。
- [処理中のデマンド] ポートレット: [処理中のデマンド] ポートレットは、[リクエストリスト] ポートレットを パーソナライズしたものです。[リクエストリスト] ポートットでは、ITデマンドリクエストに関する全般的な 情報 (ワークフローに含まれるITデマンドの説明やステータスなど)を表示します。[リクエストリスト] ポー トレットの詳細については、「[デマンドリスト] ポートレットと[リクエストリスト] ポートレット」(21ページ)およ び『HP Demand Managementユーザーガイド』を参照してください。

#### 図 2-5. [Team Manager] のPPM Dashboardページ

| Team Manager                                                                                                    |          |                       |                                                    |               | 0 0              | 🔉 + 🔝                                                           |
|----------------------------------------------------------------------------------------------------|----------|-----------------------|----------------------------------------------------|---------------|------------------|-----------------------------------------------------------------|
|                                                                                                    |          |                       |                                                    | Ut            | 2ット サイクル エ       | ロクスボート 追加 バーソナライズ                                               |
| 部署別チーム SLA例外                                                                                                    | 0        | 📝 🗐 優先                | 度別チームデマン                                           | ۲F            |                  | 0 🖬 🗖                                                           |
| フィルタ基準: リクエスト タイプ - DEM - Application Bug                                                                                                    |          | プリ                    | <b>ファレンス</b> : フィルタ                                | 基準:リクエスト タイ   | プ - DEM - Applic | ation Bug. グループ                                                 |
|                                                                                                    |          | 00                    | 00000                                              |               |                  |                                                                 |
|                                                                                                    |          |                       | Backlog                                            |               |                  | 7                                                               |
|                                                                                                    |          |                       | 0 1                                                | 2 3 4         | 5 6              | 7                                                               |
|                                                                                                    |          |                       |                                                    | 000000        |                  |                                                                 |
| Backlog –                                                                                                    |          |                       |                                                    |               |                  |                                                                 |
|                                                                                                    |          |                       |                                                    |               |                  |                                                                 |
|                                                                                                    |          |                       |                                                    |               |                  |                                                                 |
| 0 1 2 3 4 5 6 7                                                                                                    |          |                       |                                                    |               |                  |                                                                 |
|                                                                                                    |          |                       |                                                    |               |                  |                                                                 |
|                                                                                                    |          |                       |                                                    |               |                  |                                                                 |
| これらの例外の表示                                                                                                    |          |                       |                                                    |               |                  |                                                                 |
| チームアサインキュー                                                                                                    |          |                       |                                                    |               |                  | 07 -                                                            |
|                                                                                                    | e        |                       |                                                    |               |                  |                                                                 |
| Req# 説明                                                                                                    | 優先度      | リクエスト タイプ             | スケジュー                                              | ールされた開始日      | 見積もり工数           | アサイン                                                            |
| 30534 Page Navigation error                                                                                                    | High     | DEM - Applicatio      | n                                                  |               | 2                | osDEVa4 🔒                                                       |
| 30535 Order Summary screen does not show the last order item                                                                                                    | Critical | DEM - Applicatio      | n 2009-07-1                                        | I             | 2                | dsouth 🔒                                                        |
| 30536 Date on the line items become null on refreshing the                                                                                                    | Critical | DEM - Applicatio      | n                                                  |               | 2                | osDEVa4                                                         |
| 30537 Advanced search does not work                                                                                                    | Low      | DEM - Applicatio      | n 2010-07-0                                        | )             | 2                | osDEVa4                                                         |
| 30538 Remedy Installation                                                                                                    | Normal   | DEM - Applicatio      | n 2010-06-0                                        | )             | 2                | amadison                                                        |
|                                                                                                    |          | Bug                   | 20.000                                             |               | -                | 7サイン                                                            |
|                                                                                                    | ĸĸ       | Showing 1 to 5 o      | f7 > >                                             |               |                  |                                                                 |
|                                                                                                    |          |                       |                                                    |               |                  |                                                                 |
| と現中のナインド                                                                                                    |          |                       |                                                    |               |                  |                                                                 |
| リカテラレ発告 マリカテラレカノネ 詳明                                                                                                    |          |                       | 二、 方つ                                              | 고# / . #      | 质生産              | 0 7 T                                                           |
| Uクエスト番号▼ Uクエストタイプ 説明<br>(Demand Demo)                                                                                                    |          | ス                     | テータス                                               | ፖサイン先         | 優先度              | ② Z 副<br>作成者                                                    |
| Uクエスト番号マ Uクエストタイプ 説明<br>(Demand Demo)<br>31280 Application<br>Enbracement                                                                                                    |          | ス<br>優                | テー <b>タス</b><br>先順位キュー中                            | <u> </u>      | 優先度              | ② ☑ 副<br>作成者<br>Admin User                                      |
| Uクエスト番号▼ Uクエストタイプ 説明<br>(Demand Demo)<br>31280 Application<br>Enhancement<br>(Demand Demo)                                                                                                    |          | 。優                    | <b>テータス</b><br>先順位キュー中                             | アサイン先         | 優先度              | ② 2 ■<br>作成者<br>Admin User                                      |
| リクエスト番号▼     リクエストタイプ     説明       31280     Application<br>Enhancement<br>(Demand Demo)        31279     Application<br>Enhancement                                                                                                    |          | ス<br>優<br>優           | テー <b>タス</b><br>先順位キュー中<br>先順位キュー中                 | <u> 7サイン先</u> | 優先度              | ② 図 副<br>作成者<br>Admin User<br>Admin User                        |
| リクエスト番号▼     リクエスト タイナ     説明       31280     Application<br>Enhancement        31279     Application<br>Enhancement        31270     Application<br>Application                                                                                                    |          | ス<br>優<br>長           | <b>テータス</b><br>先順位キュー中<br>先順位キュー中                  | <u> </u>      | 優先度              | ② 図 副<br>作成者<br>Admin User<br>Admin User<br>Admin User          |
| リクエスト番号マ     リクエスト タイプ     説明       (Demand Demo)     31280     Application       S1280     Application     (Demand Demo)       31279     Application     (Demand Demo)       31270     Application     (Demand Demo)       31270     Application     (Demand Demo)       31270     Application     (Demand Demo)       31270     Application     (Demand Demo) |          | ス<br>優<br>条           | <b>テータス</b><br>先順位キュー中<br>先順位キュー中<br>リリース          | ፖታイン先         | 優先度              | ② ズ ・   作成者   Admin User   Admin User   Admin User              |
|                                                                                                    |          | ス<br>優<br>条<br>未<br>未 | テー <b>タス</b><br>先順位キュー中<br>先順位キュー中<br>リリース<br>リリース | ፖታイン先         | 優先度              | ② ズ ・   作成者   Admin User   Admin User   Admin User   Admin User |

# |Tデマンドを管理するためのポートレット

HP IT Demand Managementソリューションでは、ITデマンドの管理機能がポートレットで提供されていま す。この[ITデマンド] ポートレットは、[Demand Manager] と[Team Manager] のPPM Dashboardページに 含まれています。各ポートレットでは、ITデマンドの関連データがテーブル形式で表示されます。各ポート レットのプリファレンスにあるフィールドで、テーブルの表示データに適用するフィルタや表示方法 (グループ 化)を指定できます。たとえば、アサインされたユーザや部署別にITデマンドデータをグループ化することが できます。

ポートレットのデータ表示画面では、リストの左端の列に表示されているリクエスト番号をクリックすると、デマンドのリクエストに関する詳細な内容をドリルダウンできます。たとえば「[Team Manager] で事前設定さ

れたPPM Dashboardページ」(19ページ)の画面では、[処理中のデマンド]ポートレットでリクエスト番号 30303をクリックすると、リクエストの詳細ページ(図2-5)が開き、リクエストの詳細が図2-6に表示されます。

**注記**:[ITデマンド] ポートレットをPPM Dashboardに追加するには、適切なアクセス許可とセキュリティ グループ権限が必要です。[ITデマンド] ポートレットにアクセスできない場合は、アプリケーション管理 者に問い合わせてください。

### [デマンド集計]ポートレット

事前設定された [Demand Manager] ページの [デマンド集計] ポートレットでは、ITデマンドの処理状態 が棒グラフで表示されます。表示例は、「[Demand Manager] で事前設定されたPPM Dashboardページ 」(17ページ)の図 2-4を参照してください。棒グラフ上の領域にカーソルを置くとヒントが開き、ITデマンド データのさらに詳細な情報が表示されます。

[このデマンドの管理]をクリックすると、グラフに含めるデータのフィルタ条件や、表示方法を指定できます。 たとえば、アサインされたユーザや部署別にITデマンドデータをグループ化することができます。

### [デマンドリスト] ポートレット と[リクエストリスト] ポートレット

次のポートレットは、ITデマンドのリスト表示を行います。

- [デマンドリスト] ポートレット: [デマンドリスト] ポートレットは、事前設定された [Demand Manager] ページや [Team Manager] ページのいずれにも表示されません。表示するには、PPM Dashboardページに追加する必要があります。
- [リクエストリスト] ポートレット: [リクエストリスト] ポートレットには、次のようなパーソナライズされたものがあります。
  - 事前設定された [Demand Manager] ページの [イニシアチブの承認待ち] ポートレット (「[Demand Manager] で事前設定されたPPM Dashboardページ」(17ページ)の図 2-4を参照してください)。
  - 事前定義された [Team Manager] ページの [処理中のデマンド] ポートレット (「[Team Manager] で 事前設定されたPPM Dashboardページ」(19ページ)の図 2-5を参照してください)。

#### 図 2-6. [処理中のデマンド] ポートレットからリクエストを表示

| DEM - アプリケーション機能拡張 30134 - sample    |                  | ステー | -97:                                                                                                    | 斦規 |
|--------------------------------------|------------------|-----|----------------------------------------------------------------------------------------------------|----|
| 初期レビュー                               |                  |     | P                                                                                                    | Þ  |
| 時決策整要派み アザイン 詳細皆数が必要 スケジュール 却下       |                  | 保存  | ±-                                                                                                    | 詳細 |
| すべて展開する」すべて近りたたむ                     |                  |     |                                                                                                    |    |
| - サマリ                                |                  |     |                                                                                                    |    |
| リクエスト番号:                             | リクエスト者:          |     |                                                                                                    |    |
| 30134                                | Admin User       |     |                                                                                                    |    |
| ባ/ንቷአት §ብታ:                          | 作成日時:            |     |                                                                                                    |    |
| DEM-アプリケーション状能拡張 変更                  | 2013/04/12       |     |                                                                                                    |    |
| リクエスト ステータス:<br>**:19                |                  |     |                                                                                                    |    |
|                                      |                  |     |                                                                                                    |    |
| ソークプロー・<br>DEM - 禅能城福川クエフト ゴロセフ      |                  |     |                                                                                                    |    |
| 7世纪法:                                |                  |     |                                                                                                    |    |
| Admin User 🌡 🔯                       |                  |     |                                                                                                    |    |
| アサイン先グループ                            |                  |     |                                                                                                    |    |
|                                      |                  |     |                                                                                                    |    |
| リクエスト者の部署                            |                  |     |                                                                                                    |    |
| 財務                                   |                  |     |                                                                                                    |    |
| ·優先度:                                | <b>アブリケーション:</b> |     |                                                                                                    |    |
| )通常 V                                | съм арр          |     | 🗉                                                                                                    |    |
| ិដ្ឋិបក្ក:<br>sample                 |                  |     |                                                                                                    |    |
| Sample                               |                  |     |                                                                                                    |    |
| - 機能拡張の詳細                            |                  |     |                                                                                                    |    |
| 機能拡張名:                               |                  |     |                                                                                                    |    |
| sample                               |                  |     |                                                                                                    |    |
| 詳細な説明:                               |                  |     |                                                                                                    |    |
| sample                               |                  |     | ~                                                                                                    |    |
|                                      |                  |     | ~                                                                                                    |    |
|                                      |                  |     |                                                                                                    |    |
| 新規構能拡張:                              | スイート:            |     |                                                                                                    |    |
|                                      |                  |     | <b>v</b>                                                                                                    |    |
| <sup>1</sup> リクエスF者:<br>2013/04/12 № |                  |     |                                                                                                    |    |
|                                      | ゼジネス イニシアチブ:     |     |                                                                                                    |    |
|                                      | 発注から納品までの時間を短縮   |     | ~                                                                                                    |    |
| /\+c                                 |                  |     |                                                                                                    |    |
| - 2740                               |                  |     |                                                                                                    |    |
| 予想終7日:                               |                  |     |                                                                                                    |    |
| - Demand Management SLAフィールド         |                  |     |                                                                                                    |    |
| SLA LOTIN:                           |                  |     |                                                                                                    |    |
|                                      |                  |     |                                                                                                    |    |
|                                      |                  |     |                                                                                                    |    |
|                                      |                  |     | 1 de la companya de la companya de l |    |
| サービスリクエスト日:                          |                  |     |                                                                                                    |    |
|                                      |                  |     | 1 no                                                                                                    |    |
| サービス適合日:                             |                  |     |                                                                                                    |    |
|                                      |                  |     | 12                                                                                                    |    |
| - Demand Management スケジューリング フィールド   |                  |     |                                                                                                    |    |
| 予想開始日:                               |                  |     |                                                                                                    |    |
|                                      |                  |     | P                                                                                                    |    |
| 見積むし工動に                              |                  |     |                                                                                                    |    |
| 5                                    |                  |     |                                                                                                    |    |
| 却下日:                                 |                  |     |                                                                                                    |    |
| デーア・よくA2月口・                          |                  |     | <u></u>                                                                                                    |    |
| J Y ZT 25/ED:                        |                  |     | s@                                                                                                    |    |
|                                      |                  |     |                                                                                                    |    |
| ◆ メモ (メモが存在しません)                     |                  |     |                                                                                                    |    |
| + ステータス                              |                  |     |                                                                                                    |    |
| . +07                                |                  |     |                                                                                                    |    |
| + 容照                                 |                  |     |                                                                                                    |    |

## [デマンド (カテゴリ別)] ポートレット

[デマンド (カテゴリ別)] ポートレットは、組織が指定する条件に基づいて、次のいずれかの形式でダッシュ ボード上に表示されます。

- 事前設定された [Demand Manager] ページの [部署別デマンド] ポートレットと[ビジネスイニシアチブ別 デマンド] ポートレット (「[Demand Manager] で事前設定されたPPM Dashboardページ」(17ページ)の図 2-4を参照してください)。
- 事前設定された [Team Manager] ページの [優先度別チームデマンド] ポートレット (「[Team Manager] で事前設定されたPPM Dashboardページ」(19ページ)の図 2-5を参照してください)。

[デマンド (カテゴリ別)]ポートレットでは、ITデマンドデータが棒グラフで表示されます。 棒グラフ上の領域に カーソルを置くとヒントが開き、ITデマンドデータのさらに詳細な情報が表示されます。

各ポートレットのプリファレンスにあるフィールドで、グラフ表示に適用するフィルタや表示方法 (グループ化) を指定できます。たとえば、[**グループ**] フィールド ([**期間**] セクション内)を使用すると、アサインされたユー ザ、部署、ビジネスイニシアチブ、その他グループ別にITデマンドデータをまとめて表示することができます。

選択したグループなどのプリファレンスは、ポートレットのタイトルの下に表示されます。ポートレットのタイト ルを、[デマンド(カテゴリ別)]ではなく、特定のグループ名に変更するには(「[Demand Manager]で事前 設定されたPPM Dashboardページ」(17ページ)の図2-4と「[Team Manager]で事前設定されたPPM Dashboardページ」(19ページ)の図2-5では、事前設定のPPM Dashboardページのタイトルが変更されて います)、ポートレットの[プリファレンスの編集]ページにある[**タイトルを変更**]をクリックしてください。

## [チームアサインキュー] ポートレット

[チームアサインキュー] ポートレットでは、ITデマンドデータがテーブル形式で表示されます。このポートレットでは、ITデマンドの表示とユーザのアサインが可能です。ITデマンドへのユーザのアサインについては、「IT デマンドのアサイン」(29ページ)を参照してください。

| 図 2-7. [チームアサインキュー | ] ポートレットからITデマンドを表示 |
|--------------------|---------------------|
|--------------------|---------------------|

| <b>リクエスト者</b> :                    | _        |                |   |
|------------------------------------|----------|----------------|---|
| 2013/04/12                         | P        |                |   |
| リクエスト者の場所:                         |          | ゼジネス イニシアチブ:   | _ |
|                                    | <b>v</b> | 発注から納品までの時間を短縮 | ~ |
| - 分析                               |          |                |   |
| 子想終了日:                             |          |                |   |
| ー Demand Management SLA フィールド      |          |                |   |
| SLA レベル:                           |          |                |   |
|                                    |          |                |   |
| SLA 違反日:                           |          |                | P |
| サービスリクエスト日:                        |          |                |   |
|                                    |          |                | P |
|                                    |          |                | P |
| - Demand Management スケジューリング フィールド |          |                |   |
| 予想開始日:                             |          |                |   |
|                                    |          |                | P |
| 見積むり工数:                            |          |                |   |
| о<br>ната.                         |          |                |   |
| zμ μ                               |          |                | P |
|                                    |          |                |   |
|                                    |          |                | P |
| + メモ (メモが存在しません)                   |          |                |   |
| + ステータス                            |          |                |   |
| + 参照                               |          |                |   |

### [SLA例外のロールアップ] ポートレット

[SLA例外のロールアップ] ポートレットは、組織が指定する条件に基づいて、次のいずれかの形式でダッシュボード上に表示されます。

- 事前設定された [Demand Manager] ページの [SLA例外のロールアップ] ポートレット (「[Demand Manager] で事前設定されたPPM Dashboardページ」(17ページ)の図 2-4を参照してください)。
- 事前設定された [Team Manager] ページの [部署別チームSLA例外] ポートレット (「[Team Manager] で事前設定されたPPM Dashboardページ」(19ページ)の図 2-5を参照してください)。

このポートレットはいずれも、SLAデータを棒グラフで表示します。棒グラフ上の領域にカーソルを置くとヒントが開き、SLAデータのさらに詳細な情報が表示されます。

いずれかのポートレットで [これらの例外の表示]をクリックすると、下の図のような [SLA例外] ページが開きます。

図 2-8. [SLA例外] ページの例

| SLA 例外のリスト |                               |        |                   |                        |
|------------|-------------------------------|--------|-------------------|------------------------|
| フィルタがえ     | 直用されていません 順序の基準:リクエスト番号.      |        |                   |                        |
| Req#∆      | リクエスト タイプ                     | 優先度    | 理由                | 説明                     |
| 30545      | DEM - Application Enhancement | High   | High - 5 Days     | Multi-Order Upgrade    |
| 30546      | DEM - Application Enhancement | Normal | Critical - 3 Days | Update SLA             |
| 30547      | DEM - Application Enhancement | Normal | Critical - 3 Days | Service Configurations |
| 30872      | DEM - Application Enhancement | High   | High - 5 Days     | Multi-Order Upgrade    |

このページでリクエスト番号をクリックすると、詳細情報が表示されます。 下の図は、 リクエスト番号30741 をクリックして表示されたページサンプルです。

#### 図 2-9. [SLA例外] ページからSLAを表示

| DEM - アプリケーション機能拡張 30136 - Multi-Order Upgrade        |                       |     |        |            |  |  |  |
|-------------------------------------------------------|-----------------------|-----|--------|------------|--|--|--|
| 初期レビュー<br>解決変換が決入 マサイン 詳細体報点と表 スケジュール 和下              |                       |     |        | ₽ <b>r</b> |  |  |  |
| サイス 2010 ファイン マイロ 1003 スプノン パー ゆー                     |                       | 保存: | ±-     | 副業務田       |  |  |  |
| - # 71                                                |                       |     |        |            |  |  |  |
|                                                       | 11/24-71-46.          |     |        |            |  |  |  |
| 99136<br>30136                                        | リクエスF者:<br>Admin User |     |        |            |  |  |  |
| リクエスト タイプ:                                            | 作成日時:                 |     |        |            |  |  |  |
| DEM - アブリケーション機能拡張         変更                         | 2013/04/12            |     |        |            |  |  |  |
| リクエスト ステータス:                                          |                       |     |        |            |  |  |  |
| 新規                                                    |                       |     |        |            |  |  |  |
| ワークフロー:                                               |                       |     |        |            |  |  |  |
| DEM - 機能扱わりシェスト フロセス                                  |                       |     |        |            |  |  |  |
| 7 91 / <del>76</del> .                                |                       |     |        |            |  |  |  |
| アサイン先グループ:                                            |                       |     |        |            |  |  |  |
|                                                       |                       |     |        |            |  |  |  |
| リクエスト者の部署:                                            |                       |     |        |            |  |  |  |
| 第注エントリ ▼                                              |                       |     |        |            |  |  |  |
| "滕九贤:<br>诵常                                           | アフリリーション:<br>その他      |     |        |            |  |  |  |
| ·説明:                                                  | a contact             |     |        |            |  |  |  |
| Multi-Order Upgrade                                   |                       |     |        |            |  |  |  |
| - 機能防症限の詳細                                            |                       |     |        |            |  |  |  |
| *##454th7E.77 ·                                       |                       |     |        |            |  |  |  |
| Multi-Order Upgrade                                   |                       |     |        |            |  |  |  |
| 詳細な説明:                                                |                       |     |        |            |  |  |  |
| Multi-Order Upgrade                                   |                       |     | ~      |            |  |  |  |
|                                                       |                       |     | ~      |            |  |  |  |
|                                                       |                       |     |        |            |  |  |  |
| <ul> <li>・新規機能拡張:</li> <li>○ +1 × ● +1 × ●</li> </ul> | λ7−ŀ:                 |     |        |            |  |  |  |
| <b>リクエスト者</b> :                                       |                       |     | ×      |            |  |  |  |
| 2013/04/12                                            |                       |     |        |            |  |  |  |
| リクエスト者の場所:                                            | ゼジネス イニシアチブ:          |     |        |            |  |  |  |
| Ĭ                                                     | CRM フェーズ 1            |     | ~      |            |  |  |  |
| - 分析                                                  |                       |     |        |            |  |  |  |
| 予想終7日:                                                |                       |     |        |            |  |  |  |
|                                                       |                       |     |        |            |  |  |  |
|                                                       |                       |     |        |            |  |  |  |
| SLA レベル:<br>高 - 5日                                    |                       |     | -<br>- |            |  |  |  |
| SLA 没反日:                                              |                       |     |        |            |  |  |  |
| 2013/04/11                                            |                       |     | P      |            |  |  |  |
| サービスリクエスト日:                                           |                       |     |        |            |  |  |  |
| 2013/04/11                                            |                       |     | Ľ      |            |  |  |  |
| サービス通合日: 2013/04/11                                   |                       |     | 10     |            |  |  |  |
|                                                       |                       |     |        |            |  |  |  |
| - Demand Management スケジューリング フィールド                    |                       |     |        |            |  |  |  |
| 予想開始日:                                                |                       |     | -9     |            |  |  |  |
| patri Tai                                             |                       |     | _ 12   |            |  |  |  |
| 5                                                     |                       |     |        |            |  |  |  |
| 却下日:                                                  |                       |     |        |            |  |  |  |
|                                                       |                       |     | Ľ      |            |  |  |  |
| デマンド処理日:                                              |                       |     | -19    |            |  |  |  |
|                                                       |                       |     | _ 12   |            |  |  |  |
| + メモ (メモが存在しません)                                      |                       |     |        |            |  |  |  |
| + ステータス                                               |                       |     |        |            |  |  |  |
| + 参照                                                  |                       |     |        |            |  |  |  |
| • B* ////                                             |                       |     |        |            |  |  |  |

# 第3章:ITデマンドの処理

HP IT Demand Managementソリューションでは、デマンドのタスクページからITデマンドを処理することができます。HP IT Demand Managementソリューションのページでは、次のような処理を実行できます。

- •「ITデマンドの分析」(27ページ)
- 「ITデマンドのアサイン」(29ページ)
- •「ITデマンド集計の管理」(30ページ)
- •「ITデマンドのスケジューリングと却下」(30ページ)

# ITデマンドの分析

[カテゴリ別 にデマンドを分析] ページでは、ITデマンドのリクエスト数をグラフ表示します。 棒 グラフ上のセクションにカーソルを置くとヒントが開き、ITデマンドデータのさらに詳細な情報が表示されます。

ITデマンドを分析するには、次の手順を実行してください。

- 1. PPM Centerにログオンします。
- 2. メニューバーから、[**開〈**] > [Demand Management] > [カテゴリ別 にデマンドを分析] を選 択します。 [カテゴリ別 にデマンドを分 析] ページが開きます。

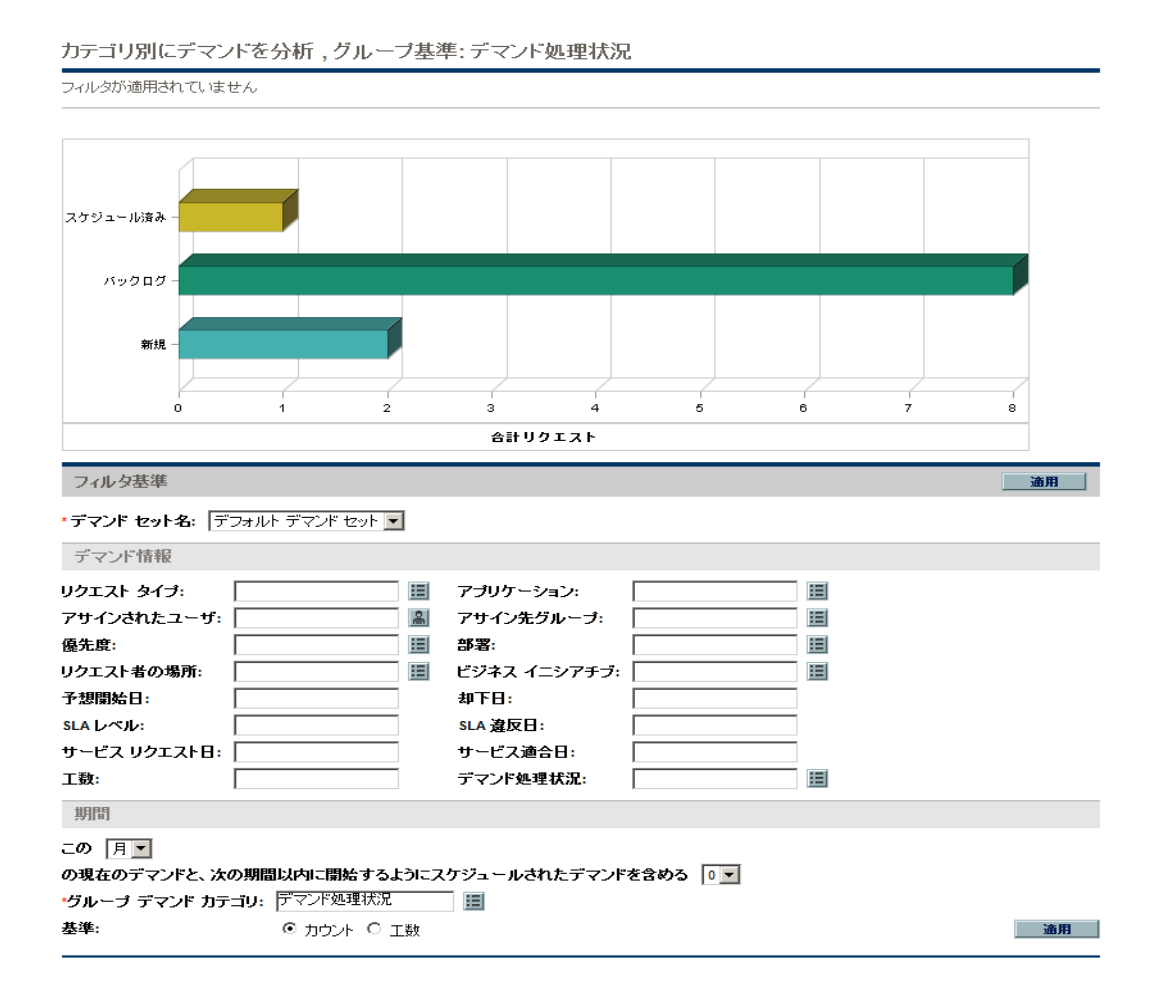

- 3. [デマンドセット名] フィールドで、分析するデマンドセットを選択します。
- 必要に応じて、[フィルタ基準] セクションにあるほかのフィールドに入力します。フィルタフィールドでは、表示対象に含めるITデマンドデータと表示方法を指定します。たとえば、[期間] セクションでは、ITデマンドデータの期間を変更できます。
- 5. [適用]をクリックします。

**注**: [カテゴリ別にデマンドを分析] ページでは、必ずITデマンドリクエスト数に関するデータが表示されます。ページの一番上には、適用されているフィルタフィールドと表示情報がテキストで表示されます。

## ITデマンドのアサイン

ITデマンドを処理する担当者をアサインするには、事前設定された [Team Manager] のPPM Dashboard ページにある [チームアサインキュー] ポートレットを使用します。

また、[アサインキュー] ポートレットをPPM Dashboardページに追加することも可能です。 さらに、 ワークフローが、 ITデマンドをアサインするワークフローステップを含めるように設定されている場合、 [アサインキュー] ポートレットでリソースをアサインすると、 アサインワークフローステップの要件が満たされます。

ITデマンドにユーザをアサインするには、次の手順を実行してください。

- 1. PPM Centerにログオンします。
- 2. [Team Manager] のPPM Dashboardページで [チームアサインキュー] ポートレットを開くか、[アサイン キュー] ポートレットを開きます。

| ቻ፦ <mark>ፚ</mark> ፖታብንቱュ፦                             |                                                                |          |                          |              |        |          |  | 2 |   |
|-------------------------------------------------------|----------------------------------------------------------------|----------|--------------------------|--------------|--------|----------|--|---|---|
| フィルタ基準: リクエスト タイブ - DEM - Application Bug. この 月 のデマンド |                                                                |          |                          |              |        |          |  |   |   |
| Req#                                                  | 説明                                                             | 優先度      | リクエスト タイプ                | スケジュールされた開始日 | 見積もり工数 | アサイン     |  |   |   |
| 30534                                                 | Page Navigation error                                          | High     | DEM - Application<br>Bug |              | 2      | osDEVa4  |  |   | 8 |
| 30535                                                 | Order Summary screen does not show the last order item         | Critical | DEM - Application<br>Bug | 2009-07-1    | 2      | dsouth   |  |   | 8 |
| 30536                                                 | Date on the line items become null on refreshing the<br>screen | Critical | DEM - Application<br>Bug |              | 2      | osDEVa4  |  |   | 8 |
| 30537                                                 | Advanced search does not work                                  | Low      | DEM - Application<br>Bug | 2010-07-0    | 2      | osDEVa4  |  |   | 8 |
| 30538                                                 | Remedy Installation                                            | Normal   | DEM - Application<br>Bug | 2010-06-0    | 2      | amadison |  |   | 8 |
|                                                       |                                                                |          |                          |              |        | - アサイン   |  |   |   |
|                                                       |                                                                | к (      | Showing 1 to 5 of 7      | <b>ж</b>     |        |          |  |   |   |

3. ポートレットで目的のITデマンド(行)を探して[**アサイン**]列のテキストボックスの横にあるアイコンをクリックし、ユーザを選択します。

選択したユーザが[アサイン] フィールドに入力されます。

4. ポートレットで、[**アサイン**]をクリックします。

選択したユーザがITデマンドにアサインされます。

### Ⅲデマンド集計の管理

[デマンド集計の管理] ページでは、ITデマンドデータの表示範囲を指定できます。ITデマンドに関連付けられたワークフローは、スケジューリングやITデマンドの却下といった管理操作を含めるように設定されています。[デマンド集計の管理] ページでITデマンドのスケジューリングや却下を行うと、ワークフローの要件が満たされ、ワークフローでのITデマンド処理が継続されます。

デマンド集計を管理するには、次の手順を実行してください。

- 1. PPM Centerにログオンします。
- メニューバーから、[開く] > [Demand Management] > [デマンド集計の管理] を選択します。[デマンド集計の管理] ページが開きます。
- 3. [デマンドセット名] フィールドで、分析するデマンドセットを選択します。
- 4. 必要に応じて、[フィルタ基準] セクションにあるほかのフィールドに入力します。フィルタフィールドでは、表示対象に含めるITデマンドデータと表示方法を指定します。たとえば、[期間] セクションでは、ITデマンドデータの期間を変更できます。
- 5. [適用]をクリックします。

ページの一番上には、適用されているフィルタフィールドと表示情報がテキストで表示されます。

注記: ITデマンドのスケジューリングと却下の方法については、「ITデマンドのスケジューリングと却下」 (30ページ)を参照してください。

### ITデマンドのスケジューリングと却下

ITデマンドの分析では、必要なリソースが利用可能な状態になった時点でスケジューリングすることができます。ITデマンドのスケジューリングにより、ITグループに提出されたデマンドを標準化できます。また、IT デマンドを部分的に却下することも可能です。

[デマンドのスケジュール] ページでは、ITデマンドのスケジューリングと却下を行います。多くの場合、ITデマンドに関連付けられたワークフローは、スケジューリングやITデマンドの却下といった管理操作を含めるように設定されています。[デマンドのスケジュール] ページでITデマンドのスケジューリングや却下を行うと、ワークフローの要件が満たされ、ワークフローでのITデマンド処理が継続されます。

ITデマンドのスケジューリングや却下を行うには、次の手順を実行してください。

- 1. PPM Centerにログオンします。
- 2. メニューバーから、[開く] > [Demand Management] > [デマンドのスケジュール]を選択します。[デマ

#### ンドのスケジュール]ページが開きます。

| フィルタが適用されていません グループ基準: デマンド処理状況.        |     |  |  |  |  |  |  |  |
|-----------------------------------------|-----|--|--|--|--|--|--|--|
|                                         | 完了  |  |  |  |  |  |  |  |
| スケジュールするデマンド                            |     |  |  |  |  |  |  |  |
| - 現在のデマンプ 工数 カウント                       |     |  |  |  |  |  |  |  |
| 新規 15 3                                 |     |  |  |  |  |  |  |  |
| 송it 15 3                                |     |  |  |  |  |  |  |  |
| לעבידאי איניטאר איניטאר                 |     |  |  |  |  |  |  |  |
| ※191 たこプ ぶのみ #1514日 の 没字。               |     |  |  |  |  |  |  |  |
| このデマンドを満たさない場合に選択: 単下                   |     |  |  |  |  |  |  |  |
|                                         |     |  |  |  |  |  |  |  |
| フィルダ基準                                  | 通用  |  |  |  |  |  |  |  |
| * デマンド セット名: 「デフォルト・デマンド セット 🔽          |     |  |  |  |  |  |  |  |
| デマンド情報                                  |     |  |  |  |  |  |  |  |
| ዛ/ጋ도 አት ዒላ7ን: 📋 アプリケーション:               |     |  |  |  |  |  |  |  |
| アサインされたユーザ: 🔒 アサイン先グループ: 🔳              |     |  |  |  |  |  |  |  |
| 發先度: [] 部署: []                          |     |  |  |  |  |  |  |  |
| リクエ み 者の場所: 唐 ビジネス イニシアチブ: 唐            |     |  |  |  |  |  |  |  |
| 予想開始日: 却下日:                             |     |  |  |  |  |  |  |  |
| SLA レベル: SLA 建反日:                       |     |  |  |  |  |  |  |  |
| サービスリクエスト日: サービス油合日:                    |     |  |  |  |  |  |  |  |
| I \$\$;                                 |     |  |  |  |  |  |  |  |
| ma: A ≥                                 |     |  |  |  |  |  |  |  |
| 表示:                                     |     |  |  |  |  |  |  |  |
| ●現在のデマンド(デマンド処理状況別): []                 |     |  |  |  |  |  |  |  |
| ○次の期間内に開始するスケジュールされたデマズ: 月 / 13/04/01 ▼ |     |  |  |  |  |  |  |  |
| *グループ デマンド カテゴリ: 「デマンド 処理状況             |     |  |  |  |  |  |  |  |
|                                         | \$7 |  |  |  |  |  |  |  |

3. [デマンドセット名] フィールドで、分析するデマンドセットを選択します。

デマンド セット のデータが [デマンドのスケジュール] ページに表示されます。

(オプション)必要に応じて、[フィルタ基準] セクションにあるほかのフィールドに入力します。フィルタフィールドでは、表示対象に含めるITデマンドデータと表示方法を指定します。[適用]をクリックします。

[デマンドのスケジュール] ページに、フィルタが適用されたデータが表示されます。

5. [デマンドのスケジュール]ページにある [スケジュールするデマンド] セクションでは、スケジューリングや 却下が可能なITデマンドが、[現在のデマンド]列に表示されているデマンド処理状況別にリスト表示されます。

スケジューリングまたは却下の対象となるITデマンドを選択します。

- スケジューリングされていないITデマンドをすべて選択するには、[すべてチェック]をクリックします。
- スケジューリングされていないITデマンドの中で、特定のデマンド処理状況のものをすべて選択するには、デマンド処理状況の横にあるチェックボックスをクリックします。

■ スケジューリングされていないITデマンドの中から特定のものを選択するには、目的のデマンド処理状況 (たとえば[新規]など)のITデマンドを探して [カウント] 列をクリックします。

[デマンドのスケジュール] ページが更新され、選択した処理状況のITデマンドがすべてリスト表示されます。

| デマンドのスケジュール                    |          |                            |                        |        |              |          |          |            |           |     |
|--------------------------------|----------|----------------------------|------------------------|--------|--------------|----------|----------|------------|-----------|-----|
| フィル                            |          |                            |                        |        |              |          |          |            |           |     |
|                                | リクエスト番号ム | 説明                         | ሀクエスト タイプ              | 見積もり工数 | スケジュールされた開始日 | デマンド処理状況 | アプリケーション | アサインされたユーザ | アサイン先グループ | 優先度 |
|                                | 30134    | sample                     | DEM - アプリケー<br>ション機能拡張 | 5.0    |              | 新規       | CSM App  | admin      |           | 通常  |
|                                | 30135    | test                       | DEM - アプリケー<br>ション機能拡張 | 5.0    |              | 新規       | CSM App  | admin      |           | 通常  |
|                                | 30136    | Multi-<br>Order<br>Upgrade | DEM - アプリケー<br>ション機能拡張 | 5.0    |              | 新規       | その他      |            |           | 通常  |
| <u>፤ ላርፅታን</u>                 |          |                            |                        |        |              |          |          |            |           |     |
| 選択したデマンドの予想開始日の設定: 👔 😰 🕱 ケラユール |          |                            |                        |        |              |          |          |            |           |     |
| このテマンドを満たさない場合に選択: 却下          |          |                            |                        |        |              |          |          |            |           |     |
|                                |          |                            |                        |        |              |          |          |            | 完         | 7   |

- 6. 複数のITデマンドの横のチェックボックスをクリックすると、スケジューリングや却下を一括で実行できます。
- 7. 選択したITデマンドのスケジューリングまたは却下を行うには、次の手順を実行してください。
  - 選択したITデマンドのスケジューリングを行うには、[選択したデマンドの予想開始日の設定] フィールドの右にある[カレンダー] アイコンをクリックし、日付を選択します。[スケジュール] をクリック します。選択した日付が、そのITデマンドのスケジュールされた開始日になります。
  - 選択したITデマンドを却下するには、[**却下**]をクリックします。

# ドキュメントのフィードバックを送信

本ドキュメントについてのご意見、ご感想については、電子メールでドキュメント制作チームまでご連絡ください。このシステムで電子メールクライアントが設定されていれば、このリンクをクリックすることで、以下の情報が件名に記入された電子メールウィンドウが開きます。

Feedback on Tracking and Managing IT Demand User's Guide (Project and Portfolio Management Center 9.30)

本文にご意見、ご感想を記入の上、[送信]をクリックしてください。

電子メールクライアントが利用できない場合は、上記の情報をコピーしてWebメールクライアントの新規メッセージに貼り付け、HPSW-BTO-PPM-SHIE@hp.com宛にお送りください。

お客様からのご意見、ご感想をお待ちしています。